## Anleitung zur Teilnahme am Webinar "Oberösterreichischen Landestagung"

Bitte loggen Sie sich am 14.11.2020 ab 8 Uhr auf der Homepage von *biomed austria* ein und klicken Sie anschließend auf "Benutzerkonto":

|                                                   |                          | ٩     | ANGEMELDET | ALS I   |           | BENUTZERKONTO | LOG OUT             |
|---------------------------------------------------|--------------------------|-------|------------|---------|-----------|---------------|---------------------|
| biomed<br>austria<br>Vielfalt gemeinsam gestalten | FORTBILDUNG <del>-</del> | KONGR | ESS▼ CPD▼  | BERUF ▼ | VERBAND - | MITGLIEDERBE  | EREICH <del>-</del> |

Im Benutzerkonto klicken Sie auf "Meine Fortbildungsübersicht":

| MEINE STAMMDATEN                | DASHBOARD/INHALTSÜBERSICHT     |  |  |
|---------------------------------|--------------------------------|--|--|
| MEIN CPD-PUNKTEKONTO            | ABMELDEN                       |  |  |
| LITERATURSTUDIUM                | ZURÜCK ZUR HOMEPAGE VON BIOMED |  |  |
| MEINE FORTBILDUNGSÜBERSICHT     | AUSTRIA                        |  |  |
| FACHZEITSCHRIFT ONLINE ERHALTEN |                                |  |  |

Das Webinar ist unter dem Punkt "Geplante Fortbildungen" gelistet. In der Tabellenspalte "Fortbildungsunterlagen" klicken Sie auf den Link "Am Webinar teilnehmen":

| Geplante Fortbildungen                                                                   |            |                   |                        |            |
|------------------------------------------------------------------------------------------|------------|-------------------|------------------------|------------|
|                                                                                          | CPD Punkte | Beginndatum       | Fortbildungsunterlagen | Rechnungen |
| Oberösterreichische Landestagung (N° 60)<br><i>Webinar</i><br>Buchungsstatus: Angemeldet | 10         | 14. November 2020 | Am Webinar teilnehmen  | Rechnung   |

Um das Webinar zu starten klicken Sie auf das Video. Sie können das Video jederzeit pausieren und wieder fortsetzen. Das Video ist von 8 Uhr bis 18 Uhr abrufbar. Wir bitten Sie zu beachten, dass Sie das Video spätestens um 12:30 Uhr starten sollten, um es vollständig ansehen zu können.

Nachdem Sie am Webinar teilgenommen haben klicken Sie auf den Button "Wissensabfrage starten", der unterhalb des Videos platziert ist:

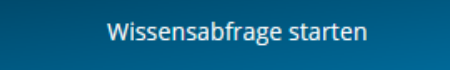

Die Wissensabfrage kann am 14.11.2020 zwischen 16 Uhr und 20 Uhr absolviert werden. Sobald Sie erfolgreich an der Wissensabfrage teilgenommen haben können Sie Ihre Teilnahmebestätigung in der Fortbildungsübersicht abrufen:

| Abgeschlossene Fortbildungen                                                             |            |                    |                                |                                   |
|------------------------------------------------------------------------------------------|------------|--------------------|--------------------------------|-----------------------------------|
|                                                                                          | CPD Punkte | Beginndatum        | Fortbildungsunterlagen         | Teilnahmebestätigungen/Rechnungen |
| Klassische PCR und Grundlagen der real-time PCR (N° 24E)<br>Buchungsstatus: Teilgenommen | 5          | 18. September 2020 | Vortragsunterlagen<br>Enzinger | Rechnung Teilnahmebestätigung     |

Die von den ReferentInnen freigegebenen Fortbildungsunterlagen stehen ab dem 14.11.2020 ebenfalls auf dieser Seite zum Download zur Verfügung.